## Istruzioni pagamento Online Contravvenzioni

L'accertamento di violazione al CdS puo'essere di due tipi:

- 1. Preavviso di accertamento
- 2. Verbale di accertamento

|                                                                                                    | MUNE DI PIAN<br>METROPOLITANA DI BO                                                                                                    |                                                                                                    |                                                                                                    |                                                                                                    | Verbale Nº 23158<br>Registrato al N.                                                                                                    |
|----------------------------------------------------------------------------------------------------|----------------------------------------------------------------------------------------------------|----------------------------------------------------------------------------------------------------|----------------------------------------------------------------------------------------------------|----------------------------------------------------------------------------------------------------|----------------------------------------------------------------------------------------------------|
| POL                                                                                                    | IZIA MUNICIPALE<br>Prot.<br>Bolle                                                                                                    | otta № 11233 /P                                                                                                    |                                                                                                    | VERBALE DI CONTESTAZIONE                                                                                                    | IRCOLAZIONE STRADAL                                                                                                    |
| PREAVVISO ACCERTAN                                                                                                    | MENTO VIOLAZIONE AL                                                                                                    | CODICE DELLA STRADA                                                                                                    | og al Km, n.c d                                                                                                    | lella strada                                                                                                    | , di questo Comu                                                                                                    |
| Oggi Li Li alle o                                                                                                    | ore in Via/Piazza _                                                                                                    |                                                                                                    | S sottoscritt                                                                                                    | h                                                                                                    | accertato che                                                                                                    |
|                                                                                                    | Km./n.c                                                                                                    | ho constato che il velcolo:                                                                                                    | Cogname e norne                                                                                                    | nata                                                                                                    | in data                                                                                                    |
| larca/Mod                                                                                                    |                                                                                                    | TTURA D MOTOCICLO                                                                                                    | Residente a                                                                                                    | Indirizzo                                                                                                    |                                                                                                    |
| arga                                                                                                    |                                                                                                    | ARRO Q CICLOMOTORE                                                                                                    | Pat. categ N                                                                                                    | Allasciata I                                                                                                    | Pref./M.C.T.C. di                                                                                                    |
| ontrase d'id                                                                                                    | C RIMORC                                                                                                    | HIO D                                                                                                    | Tipo di veicolo                                                                                                    | Targa                                                                                                    | Portata Massa a p.c                                                                                                    |
| Jildass. 0 10.                                                                                                    |                                                                                                    |                                                                                                    | Adibito a                                                                                                    | targa                                                                                                    | Portata Massa a p.c                                                                                                    |
| ra fermo/in sosta in violazion                                                                                                    | e al disposto sottoindicato (con                                                                                                    | trassegnato con "x"):                                                                                                    | Converse nome                                                                                                    | e tee                                                                                                    | in data                                                                                                    |
| Leostava per un tempo superiore a<br>quello consentito.<br>Sostava da ore corrispon-<br>denta periodi di viola-<br>zioni per un totale di e<br>ATT. 7 - 6 39,00<br>Leostava in divieto di fermata<br>Leostava in divieto di sosta<br>Leostava te "permanente" | Conseso uso segnalazione luminosa<br>durante la sosta<br>ART. 157 - € 39,00<br>Disotativa distante dal margine destro<br>mt.<br>Disotativa non paralelamente all'asse<br>della carregolida<br>Disotativa a anistra in strada a doppio<br>esperio. | Bootativa exoto i portici<br>Bootativa e meno di 5mt. dalla interse-<br>ziono con via<br>Bootativa e meno di 5mt. dalla interse-<br>lassitava in contepondenza di curva<br>Bootativa tui noortepondenza di curva<br>Bootativa sulla motagiode<br>Bootativa sulla pista dictabile<br>Bootativa sulla pista dictabile | Residente a<br>nella sua qualità di<br>ha violato la norma del<br>perchè                                                                                                    | Indirizzo                                                                                                    | ., art                                                                                                    |
| Jaostava negli spazi riservati a<br>RT. 7 - € 80,00<br>Janon osservava i segnali d'obbligo o<br>di divieto di circolazione<br>Jacodeva in A.P.U. seroz autorizzazione                                                                                         | Deostava senza lasciare, in assenza<br>di marciapiède, uno spuzio di almeno<br>1 mt. (om                                                                                                    | ART. 158 - € 39,00 (rimozione)<br>Sostava allo schooco di passo carabile<br>Sostava allo schooco di passo carabile<br>Sostava allanco di altri valcoli<br>Sostava allanco di altri valcoli<br>Sostava anone inervata acado e santo<br>Disotava area di mercato (rimozione)                                          | Normal dichiara                                                                                                    |                                                                                                    | Entro <u>5 giorni</u> dalla contestazio<br>o notificazione della violazion<br>anmesso il pagamento in mis<br>ridotta scontata del 30% de                                                                                                    |
| ART. 146 - € 39,00<br>□ su carreggista con margini evidenziati<br>da striscia continua (art. 40/10⊡ c.)<br>□ inosservanza segnaletica ortzzontale<br>□                                                                                                    | sostava fuori degli spezi segnati     sostava in zona regolamentata     senza esporre il disco orario     Inori azionava il disco orario                                                                                                    | Castawa in A.P.O.<br>Sostawa davartia cessoreti di rifuit urbani<br>Casotava il rimonchio in centro abitato<br>staccato dal veicolo trainante<br>Sostava sulla banchina                                                                                                    | Entro 80 gg. defa contestazione o notificaz<br>volazione, è armesso il pagamento in misura<br>epi epi e _ | MDDALITÀ DI ESTINZIONE<br>che della<br>adoa con la statu d'Attato I opprento interna<br>rifotta di<br>terna tatematri la sa scala, col l'uverana de<br>terna tatematri la sa scala, col l'uverana de<br>terna tatematri la sa scala, col l'uverana de<br>terna tatematri la sa scala, col l'uverana de<br>terna tatematri la sa scala, col l'uverana de<br>terna tatematri la sa scala, col l'uverana de<br>terna tatematri la sa scala, col l'uverana de<br>terna tatematri la sa scala de la scala de<br>terna tatematri la sa scala de la scala de<br>terna tatematri la sa scala de la scala de<br>terna tatematri la sa scala de la scala de<br>terna tatematri la scala de la scala de<br>terna tatematri la scala de la scala de<br>terna tatematri la scala de la scala de<br>terna tatematri la scala de<br>terna tatematri la | somma di C                                                                                                    |
| Infrazione non è stata contesti<br><u>TTENZIONE:</u> L'Importo relati<br>ella Strada è pagable, entro 15<br>, dalle ore 9,00 alle ore 10,30 e<br>armine il verbale verrà notificato<br>a suddetta infrazione comporta                                         | ata per assenza del trasgresso<br>MODALITÀ DI ESTINZIONE<br>vo al presente preavviso di vi<br>giomi, presso l'Ufficio di Polizia M<br>dalle ore 13,00 alle ore 14,00 di<br>all'intestatario del veicolo con si<br>la decuntazione di N. pur       | re e del proprietario del veicolo.<br>plazione alle norme del Codice<br>lunicipale, sito in Via Risorgimento<br>tutti i giorni feriali. Trascorso tale<br>pese di procedura a suo carico.<br>tri dalle patente di quida.                                                                                            | In visia Pisorgimento 1, dal lun, al esta, dale or<br>cre 10,30 e dals cer 13,00 ale con 14,00<br>- a mezo c.c.p. n. 14273403 intestato a C<br>Planno - Proventi Contravenzionali - Servicio<br>- on ine tramite il codos BAN:<br>ITOSO/7001024000001+273403,<br>specificando la data ed i nº del verbele di nier<br>SANZIONI: ACCESSORIE                                                                                                    | 9.0.00 mile<br>9.0.00 mile<br>source source source source source source source<br>present a contrast to a days of our participation<br>present a contrast of the source source source source<br>present a contrast of the source source source source source<br>source source source source source source source source source<br>source source source source source source source source source<br>source source s                                                                                                    | is a greener workship fart, 201 a 201 C 203,<br>and greener workship fart, 201 a 201 C 203,<br>and greener workship farth and greener workship farth and greener<br>workship farth ansatz of the second greener workship farth and greener<br>and greener workship farth and greener workship farth and greener<br>and greener workship farth and greener workship farth and greener<br>and greener workship farth and greener workship farth and greener<br>the other scores greener workship for the scores of macro the scores<br>and scores and and and greener workship farth and greener<br>and scores and and and and and and and and and and |
| ANZIONE ACCESSORIA (co                                                                                                    | ntrassegnata con "x")                                                                                                    |                                                                                                    | LA SUDDETTA INFRAZIONE CO                                                                                                    | MPORTA LA DECURTAZIONE DI N.                                                                                                    | PUNTI DALLA PATENTE                                                                                                    |
| Rimozione veicolo, depositato<br>Rimozione/blocco veicolo no                                                                                                    | presso                                                                                                    | D Servizio urgente                                                                                                    | IL TRASGRESSORE                                                                                                    | L'OBBLIGATO IN SOLIDO                                                                                                    | ACCERTATOR                                                                                                    |
|                                                                                                    |                                                                                                    | STACKES FOR AN AND STOLEN STACKES                                                                                                    |                                                                                                    |                                                                                                    |                                                                                                    |

- 1. Apri Pagamenti Online 7 attenzione alla data del verbale Preavviso:
  - **a.** Se superiore a 5 gg Clicca la voce **"Contravvenzioni al CdS come importo intero"**
  - **b.** Se entro i 5 gg Clicca la voce "Contravvenzioni al CdS importo ridotto entro 5gg.dalla notifica"

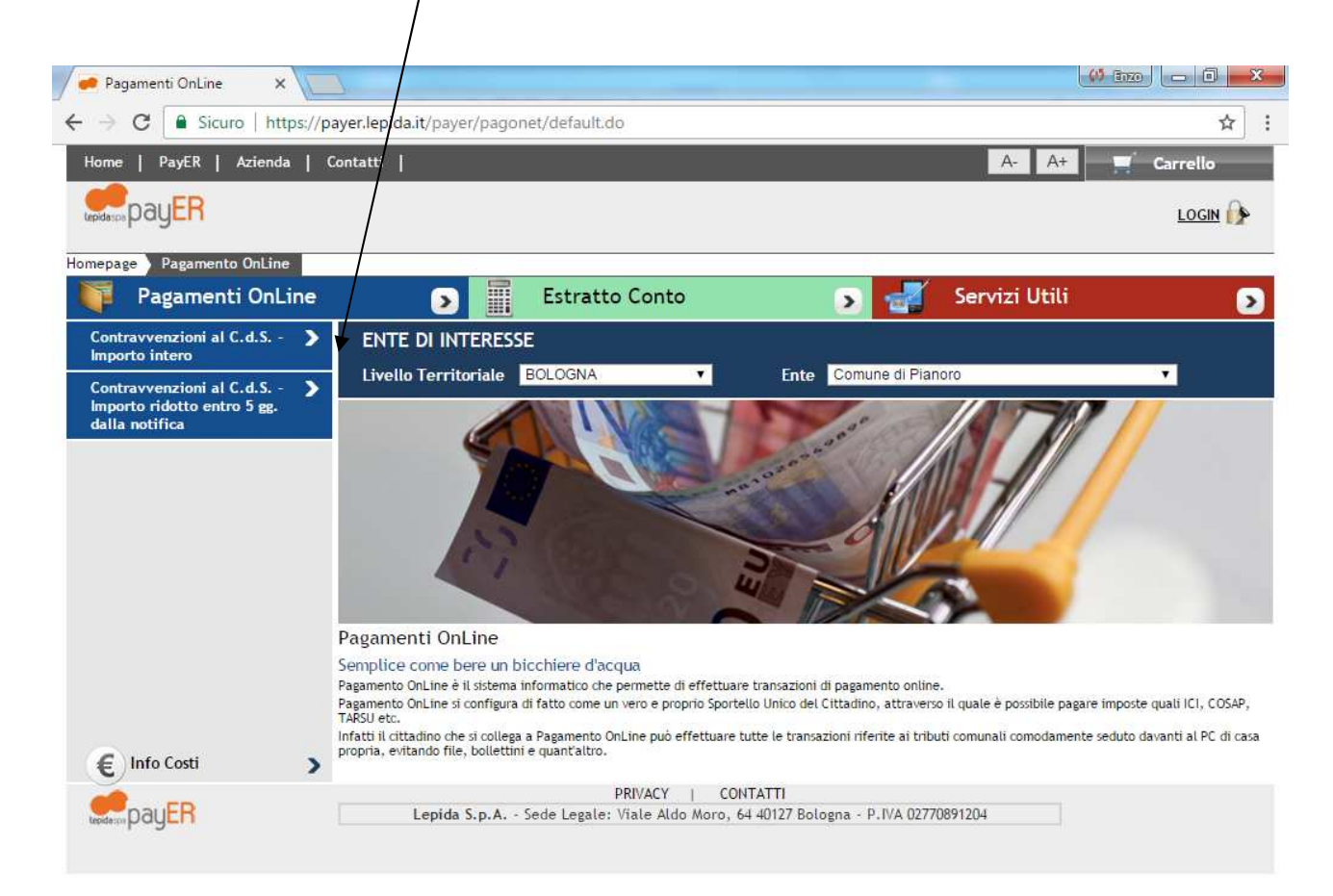

## Compilare i seguenti campi:

- a) N.Verbaleb) Data Verbale
- c) Targad) Proseguire Avanti

| ne   PayER   Azienda   C                                               | ontatti                                                                               | A- A+ Carrello                                              |
|------------------------------------------------------------------------|---------------------------------------------------------------------------------------|-------------------------------------------------------------|
|                                                                        |                                                                                       | LOGIN                                                       |
| page Pagamento OnLine Co                                               | ntravvenzioni al C.d.S Importo intero                                                 |                                                             |
| ntravvenzioni al C.d.S                                                 | Estratto Conto                                                                        | Servizi Utili     Ente Comune di Pianoro                    |
| porto intero<br>Intravvenzioni al C.d.S ><br>porto ridotto entro 5 gg. | Contravvenzioni al C.d.S Importo intero 1. Selezione Bollettino 2.                    | Riepilogo                                                   |
|                                                                        | Sul C/C n.<br>intestato a: COMUNE DI PIANORO SERVIZIO TESO                            | 000014273403 di Euro ,<br>ORERIA PROVENTI CONTRAVVENZIONALI |
|                                                                        | Inserisci le informazioni richieste per completare automaticamente 1<br>N° Bollettino | tutti i dati NON COMPILARE                                  |
|                                                                        | N° Verbale                                                                            | 11233                                                       |
|                                                                        |                                                                                       |                                                             |
|                                                                        | Data Verbale *<br>Targa *                                                             | 07 ▼ 1/04 ▼ 1/2017 ▼ ) mm<br>XX000ZZ                        |
|                                                                        | Data Verbale *<br>Targa *                                                             | 07 ▼ 1/04 ▼ 1/2017 ▼<br>xx000ZZ                             |

Nella seconda pagina che si aprirà cliccare su Aggiungi a Carrello

Si aprirà la pagina per il pagamento come sotto riportato

| Carrello X                          |                          | and the same to be seen to be              | and the second second se |                           |
|-------------------------------------|--------------------------|--------------------------------------------|----------------------------------------------------------------------------------------------------|---------------------------|
| → C Sicuro   http://doi.org/10.1000 | ps://payer.lepida.it/pay | ver/cart/cart1.do?csrfToken=DSAVT15cJ      | IChKzaH1lwcmIG4iARPnrmVS                                                                                                    | 7                         |
| ome   PayER   Azienda               | a   Contatti             |                                            | A                                                                                                    | A+ Carrello (             |
| payER                               |                          |                                            |                                                                                                    | LOGIN                     |
| anaga Bagamente Opling              | Carrollo                 |                                            |                                                                                                    | 24. des                   |
| Pagamenti OnLi                      | ine 🔊                    | Estratto Conto                             | 🕟 🛃 Serviz                                                                                                    | i Utili                   |
| Selezione ente                      |                          | Modalità di notifica                       | Modalità di p                                                                                                    | pagamento                 |
|                                     | [ Totale o               | dei documenti presenti nel carrello: 1 per | un importo pari a: 28,70 € ]                                                                                                    |                           |
|                                     |                          |                                            |                                                                                                    |                           |
| REGIONE EMILIA ROMAG                | NA (CDC-PP)              | (Lista dai ballattini CDC                  | Pagament                                                                                                    | o OnLine + Estratto Conto |
| Codice fiscale                      | Numero Bollett           | ino / Numero Verbale                       | <u>)</u>                                                                                                    | Importo (€)               |
|                                     | Thanker o Donote         |                                            |                                                                                                    | 28,70                     |
|                                     |                          |                                            |                                                                                                    |                           |
|                                     |                          |                                            |                                                                                                    |                           |
|                                     |                          |                                            |                                                                                                    | Annulla Avan              |
|                                     |                          | PRIVACY   CON                              | TATTI                                                                                                    |                           |
| payER                               | Lepida                   | S.p.A Sede Legale: Viale Aldo Moro, 64     | 4 40127 Bologna - P.IVA 02770891204                                                                                                    |                           |
|                                     |                          |                                            |                                                                                                    |                           |
|                                     |                          |                                            |                                                                                                    |                           |
|                                     |                          |                                            |                                                                                                    |                           |
|                                     |                          |                                            |                                                                                                    |                           |
|                                     |                          |                                            |                                                                                                    |                           |
|                                     |                          |                                            |                                                                                                    |                           |
|                                     |                          |                                            |                                                                                                    |                           |

## Cliccare su Avanti

## Inserire la vostra email

All'indirizzo indicato verrà inviata la conferma di avvenuta operazione e l'attestato di pagamento <u>attenzione:</u> un indirizzo non valido provoca la non ricezione delle e-mail

| Carrello                                      | ×                                                         | Name and Add                                                       |                  | Enzy                  |            |
|-----------------------------------------------|-----------------------------------------------------------|--------------------------------------------------------------------|------------------|-----------------------|------------|
| 🗧 C 🔒 Sicur                                   | o   https://payer.lepida.i                                | t/payer/cart/cart2.do                                              |                  |                       | r          |
| me   PayER                                    | Azienda   Contatti                                        |                                                                    |                  | A- A+                 | Carrello ( |
| payER                                         |                                                           |                                                                    |                  |                       | LOGIN      |
| page <b>)</b> Pagamento                       | o OnLine Carrello                                         |                                                                    |                  |                       |            |
| Pagament                                      | i OnLine                                                  | Estratto Conto                                                     | > 🔊              | Servizi Utili         |            |
| Selezione ente                                |                                                           | 2. Modalità di notifica                                            |                  | Modalità di pagamento |            |
| REGIONE EMILIA                                | ROMAGNA (CDC-PP)                                          |                                                                    |                  |                       |            |
|                                               |                                                           | ( Lista dei bolle                                                  | ttini CDS )      |                       |            |
| Codice fiscale                                | Numero B                                                  | ollettino / Numero Verbale                                         |                  | Importo (€)           |            |
|                                               |                                                           |                                                                    |                  | 28,70                 |            |
| AODALITÀ DI NOTIF                             | FICA                                                      |                                                                    |                  |                       |            |
| -Mail di conferma                             |                                                           |                                                                    |                  |                       |            |
| dl'indirizzo indicato<br>Ittenzione: un indir | ) verrà inviata la conferma<br>izzo non valido provoca la | di avvenuta operazione e l'attestato<br>non ricezione delle e-mail | di pagamento     |                       |            |
|                                               |                                                           |                                                                    |                  | Takele edite          |            |
| Pagamenti                                     | i in corso                                                | Importo                                                            | Costo del serviz |                       | bitato     |
| Pagamenti<br>1                                | i in corso                                                | Importo<br>28,70 €                                                 | Costo del serviz |                       | bitato     |
| Pagamenti<br>1                                | i in corso                                                | Importo<br>28,70 €                                                 | Costo del serviz | Indietro Annull       | a Avant    |

Proseguire con il tasto Avanti e scegliere la vostra modalità di pagamento